## PASO A PASO PARA REALIZAR MATRICULA Y CANCELACIÓN CURSOS DE

## **BIENESTAR UNIVERSITARIO 2023**

## PASOS

- 1. Ingrese a <u>www.upb.edu.co</u>
- 2. Click en Acceso a SIGAA

| ¡Bienvenido!<br>Estamos mostrándote el contenido general de toda la Universidad,<br>si quieres priorizar una seccional específica selecciónala.<br>Cuando quieras podrás cambiar tu selección <sup>®</sup> | Todo UPB Medellin Bucaramanga Monteria Palmira Bogota                        |
|----------------------------------------------------------------------------------------------------|------------------------------------------------------------------------------|
| Universidad                                                                                                    | Colegio de la UPB   Clinica UPB Preguntas Frecuentes   PQRS                  |
| Bolivariana                                                                                                    | Estudiantes   Docentes   Egresados   Empleados 🥺 Todas 🗸                     |
| 🗘 La Universidad Programas Investigac                                                                                                    | ión 🔹 Inscripciones Intercambio 👘 Vida Universitaria 💿 Proyección Social 👘 🍳 |

3. Digita su ID y su contraseña y da click en Iniciar sesión

| Iniciar                            | sesión                                     |
|------------------------------------|--------------------------------------------|
| Ingresa tu ID                      |                                            |
| Ingresa tu contraseña<br>Iniciar e | esión                                      |
| <br>¿Olvidaste tu contraseña?      | Cambiar tu contraseña<br>No recuerdo mi ID |

4. Selecciona la pestaña Estudiantes

| Enervenido (a) a SIGAA!<br>Idemade Persent<br>freesa y potetto to<br>sitemade persent | Estudaries<br>Colonica disentitation<br>r buttores |              |
|---------------------------------------------------------------------------------------|----------------------------------------------------|--------------|
| 1.20116/581: 0.7.5<br>11.1                                                            |                                                    | MAPA DE NITO |

5. Selecciona Registro de cursos y estado de cuenta

| Home > Estudiantes   |                                                                             |                                  |                                                                                                    |                                                                                                    |                                                                                                    |   |
|----------------------|-----------------------------------------------------------------------------|----------------------------------|----------------------------------------------------------------------------------------------------|----------------------------------------------------------------------------------------------------|----------------------------------------------------------------------------------------------------|---|
| Información Personal | Exalumnos y Arreigos                                                        | Enhetka                          | edex .                                                                                                    |                                                                                                    |                                                                                                    |   |
|                      | Admisión a otro<br>programas acas<br>Consulta o diligend<br>de admisión.    | sa<br>démicos<br>Sa lu solicitud | Cestión Occumentos<br>Digitales de Matricula<br>Gestióna agui en forma digital<br>los documentos requeridos para<br>tu proceso de matricula | Registro de cursas y<br>estado de cuenta<br>Inscribe bas cursos, realiza tu<br>matricula y analiza tu esta roce | Perfil del Estudiante     Visualiza to información     académica en un solo sitio.                                                          |   |
|                      | Seguimiento a l<br>formación<br>Analiza, revien, pla<br>proyecta fu proceso | la –                             | Evaluación docente<br>Evalúa tus docentes en línea.                                                                                         | ©<br>Encuesta General                                                                                           | Solicitud de servicios<br>Solicitud de servicios<br>(certificados, pecuniarios y atrus)<br>para UPB Medellin y UPB<br>Seccional Bucaramanga | - |
|                      | ()<br>Validación acce                                                       | 050 -                            | C<br>Selicitud de Grade                                                                                                    |                                                                                                    |                                                                                                    |   |

6. Selecciona Inscribir y eliminar cursos

| Home > Estudiantes > &Itb8 | gt;Registro de cursos y estado de cue                                                          | «d>atn                                                                                                    |                                                                                                    |                                                                                         |
|----------------------------|------------------------------------------------------------------------------------------------|----------------------------------------------------------------------------------------------------|----------------------------------------------------------------------------------------------------|-----------------------------------------------------------------------------------------|
| Información Personal       | xalumnos y Amigon Estudia                                                                      | enters.                                                                                                    |                                                                                                    |                                                                                         |
|                            | Admisión a otres     programas académices     Censula e dispensia la solicitud     de admisión | Cestión Documentos<br>Digitales de Matricula<br>Gestiona aquí en forma digital<br>los documentos requeridos para<br>fu proceso de matrícula | Registre de earraes y<br>entade de ceente<br>Inscribe tus corres, realiza tu<br>matricula y analiza tu estado de<br>cuenta. | Perfit del Estudiante Visualiza lu información académica en un selo tatio               |
|                            | Inscribir y eliminar cursos     Generación de collita de pago en linea (Colegio)               | Horario semanal     Generación de colilla     en linea (Pregrado, p formación coefinua                                                      | Estado de o cde pago y pago     Ver retencie idemas)                                                                        | suenta<br>anies                                                                         |
|                            | Seguimiento a la<br>formación<br>Analiza, revisa, planea y                                     | Evaluación docente<br>Evalúa fus docentes en línea.                                                                                         | C<br>Encuesta General                                                                                                    | Solicitud de servicios<br>Solicitud de servicios<br>(certificados, pecuniarios y otros) |

7. Click en Inscribir y eliminar cursos

| ipcio | 20                                                                                                    |                                                                                                    |
|-------|----------------------------------------------------------------------------------------------------|----------------------------------------------------------------------------------------------------|
| uê de | sea hacer?                                                                                                    |                                                                                                    |
|       | Prepararse para inscripción<br>Ver stillus de inscripción, actualizar datos de periodo del alumno, y completar<br>requerimientos de preinscripción. | Inscribir y eliminar cursos<br>Biscar e inscribise a sus clases. Taro en puede ver y administrar su horario. |
| *     | Pre-matricula<br>Dere una ventaja planificando los cursos a inscribir. Cuando esté fisto, tendrá la<br>posibilidad de inscribir esos cursos.        | Euscar horario<br>(Está buscando clases? En esta sección puede examinar las clases que le interesan.         |
| -     | Ver información de inscripción<br>Ver sus horarios anteriores y sus clases no calificadas.                                                          | Catálogo de cursos<br>Buscar información básica del curso, como materia, curso y descripción.                |

8. Selecciona el periodo 2022 Formación continua y da click en continuar

| <u>Alumno</u> • <u>Inscripción</u> • Seleccionar un periodo |
|-------------------------------------------------------------|
| Seleccionar un periodo                                      |
|                                                             |
| ¿Cómo desea buscar? 🔁                                       |
| ● Periodo ○ Rango de fecha ①                                |
| Periodos abiertos para<br>inscripción                       |
| 2021 Formación continua                                     |
| Continuar                                                   |

9. Selecciona la pestaña Ingresar NRC

| Alumno e Inscripción e Seleccionar un periodo e Inscribirse a clases                           |
|------------------------------------------------------------------------------------------------|
| Inscribirse a clases                                                                           |
| Encontrar clases Ingresar NRC Horario y opciones                                               |
| Ingresar números de referencia de cursos (NRC) a inscribir<br>Período: 2019 Formación continua |
|                                                                                                |
| Agregar otro NRC Agregar a resumen                                                             |
|                                                                                                |
|                                                                                                |
|                                                                                                |
|                                                                                                |

10. Digita los NRC a matricular y da click en Agregar a resumen

| Alumno e Inscri    | pción <u>Selecci</u> | onar un periodo 🔹  | Inscribirse a clases |
|--------------------|----------------------|--------------------|----------------------|
| nscribirse a       | clases               |                    |                      |
| Encontrar clases   | Ingresar NRC         | Horario y opciones |                      |
| Ingresar núm       | eros de referer      | ncia de cursos (N  | RC) a inscribir      |
| Periodo: 2019 Form | nación continua      |                    |                      |
| NRC 13014          | YOG                  | A DEPO 0117, 1     |                      |
| NRC 13015          | ORIC                 | 3AMI ALEA 0030, 0  |                      |
| NRC                |                      |                    |                      |
| + Agregar of       | ro NRC Agregar       | a resumen          |                      |
|                    |                      |                    |                      |
|                    |                      |                    |                      |
|                    |                      |                    |                      |

11. En el siguiente recuadro da click en Enviar

| Título             | Detalles      | Horas | NRC   | Status    | Acción               | 袋. |
|--------------------|---------------|-------|-------|-----------|----------------------|----|
| ORIGAMI            | ALEA 0030, 0  | 0.4   | 13015 | Pendiente | **Inscrito por Web** | *  |
| YOGA               | DEPO 0117, 1  | 0.44  | 13014 | Pendiente | **Inscrito por Web** | •  |
| BALONCESTO RECRE   | DEPO 0079, 01 | 0.44  | 10665 | Inscrito  | Ninguno              | *  |
| CORO PRINCIPIANTES | ALEA 0040, 01 | 0     | 10855 | Inscrito  | Ninguno              | *  |

## CANCELACIONES

 Estando situado en el cuadro Resumen, ubica el curso que requiere cancelar y en la pestaña Acción despliega para seleccionar Cancelación por Web y da click en Enviar.

| Título                           | Detalles          | Horas    | NRC          | Status   | Acción                     | *   |
|----------------------------------|-------------------|----------|--------------|----------|----------------------------|-----|
| ORIGAMI                          | ALEA 0030, 0      | 0.4      | 13015        | Inscrito | Ninguno                    |     |
| BALONCESTO RECRE                 | DEPO 0079, 01     | 0.44     | 10665        | Inscrito | Ninguno<br>Cancelación por | Web |
| CORO PRINCIPIANTES               | ALEA 0040, 01     | 0        | 10855        | Inscrito |                            |     |
| INGLÉS V                         | LGAP 0006, 04     | 2        | 11341        | Inscrito | Ninguno                    | *   |
| Total de horas i Insoritas: 3.24 | Cobro: 0   UEC: 0 | Minimas: | 0   Máximas: | 999      |                            |     |

2. Inmediatamente el curso se elimina de su historial de inscripción.